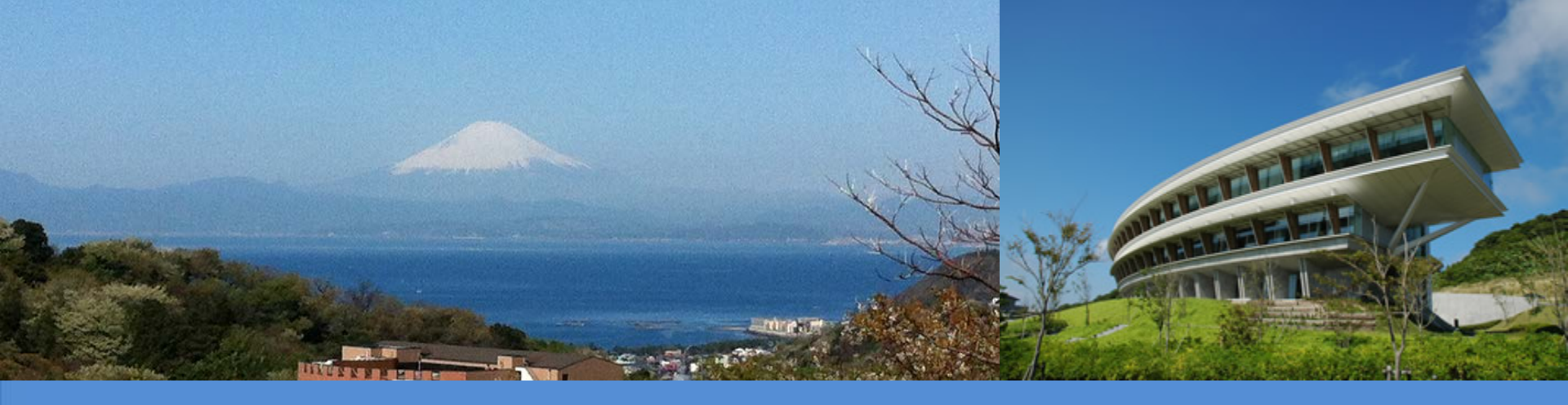

# IPCC Inventory Software

## IPCC Side-event- IPCC-TFI tools for National GHGs Inventories UN Climate Change Conference

Bonn, Germany

19 June 2019

Sekai Ngarize, IPCC TFI TSU

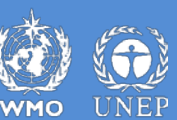

INTERGOVERNMENTAL PANEL ON Climate change

## **IPCC Inventory Software- Presentation Outline**

# ≻Part 1:-

- ✓ Introduction/Overview
- ✓ Key functions/features of IPCC Inventory Software

# ➢Part 2:-

✓ Updates on implementation of Tier 2 methods in IPCC inventory Software

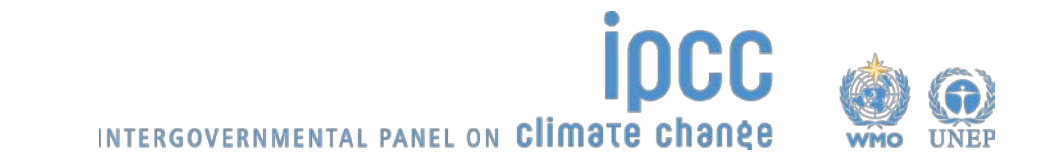

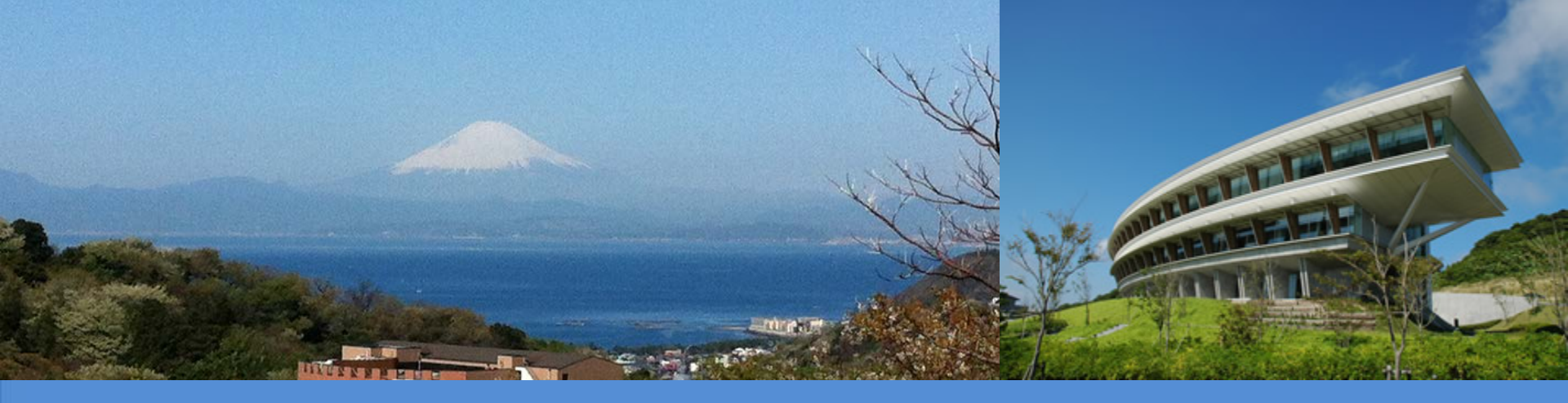

# Part 1: IPCC Inventory Software – Key Functions/Features

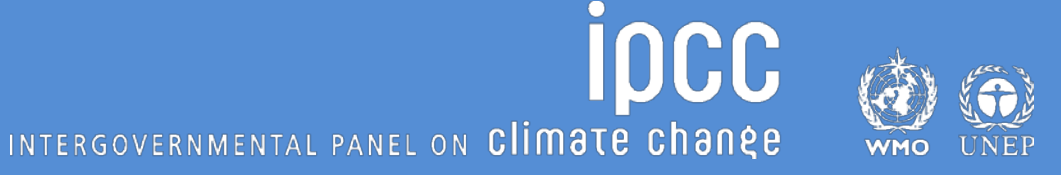

# Introduction

The IPCC Inventory Software implements the 2006 IPCC Guidelines for National Greenhouse Gas Inventories. It can also be used for reporting under the 1996 IPCC Guidelines

 ✓ it allows countries to utilise the improvements in the methodologies and default values since 1996

The IPCC launched the IPCC Inventory Software in 2012

The latest officially published version is available from: http://www.ipcc-nggip.iges.or.jp/software/index.html

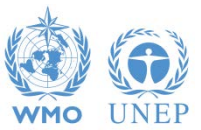

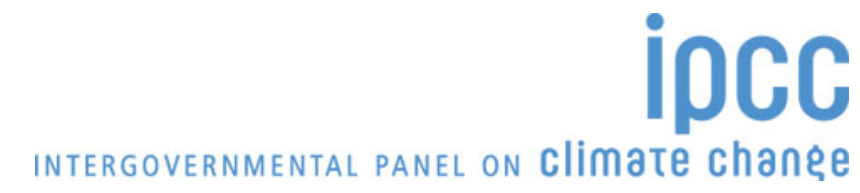

# **IPCC Inventory Software - Key features**

# The IPCC Inventory Software can assist inventory compilers in using the IPCC Guidelines

- Stand alone software with modest hardware requirements
- Data entry in worksheets following the 2006 IPCC Guidelines for ease-of-use
- It can be used for the whole inventory or just individual categories
- Allows different parts of the inventory to be developed simultaneously
- Can be used when reporting 1996 or 2006 Guidelines
- Provides default data from the 2006 IPCC Guidelines but gives users the flexibility to use their own country-specific information

INTERGOVERNMENTAL PANEL ON CLIMATE CHANGE

- Tools includes Uncertainty and Key Category Analysis
- Aids QA/QC

FREE!

• Outputs in non-Annex I National Communications format

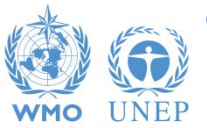

# **Software Functions**

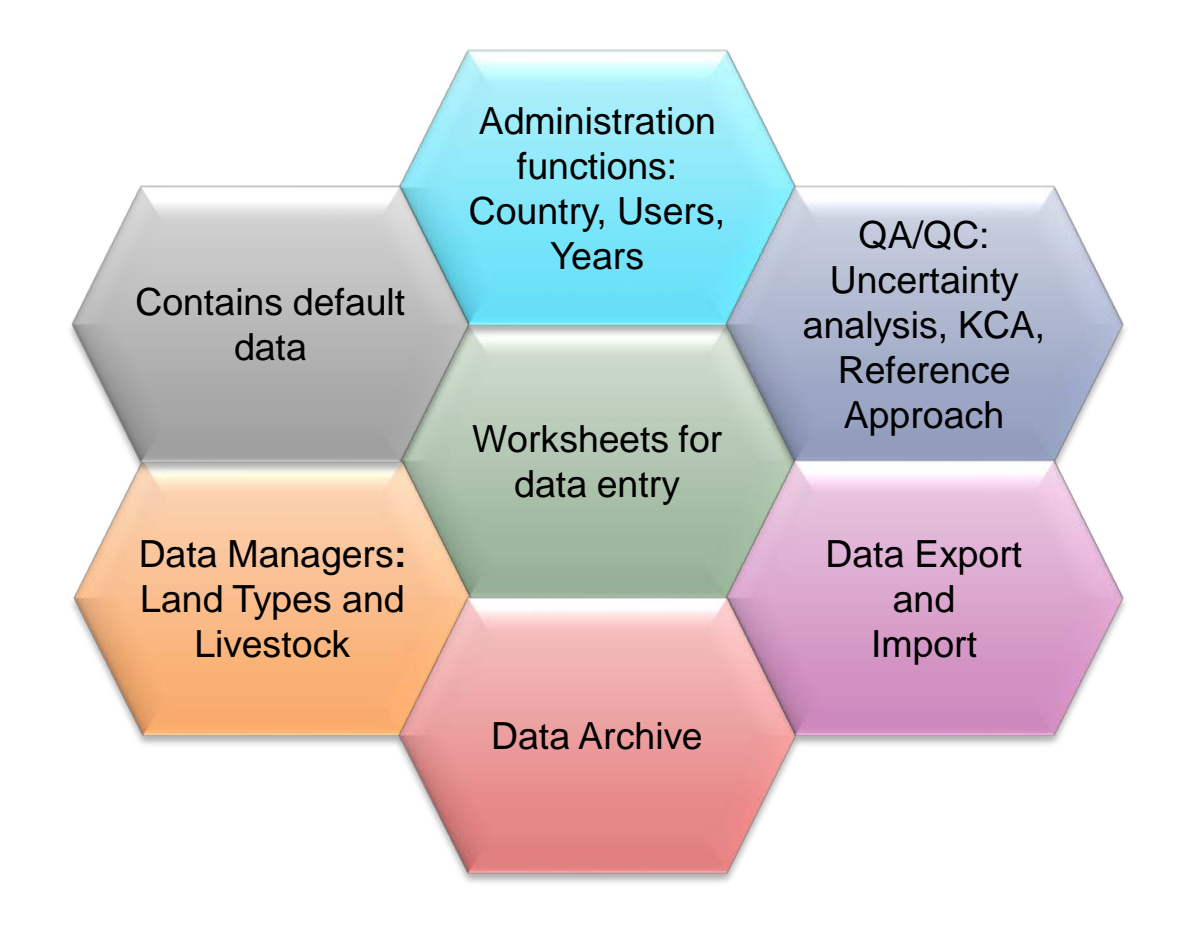

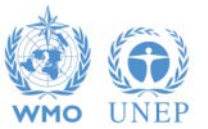

INTERGOVERNMENTAL PANEL ON Climate change

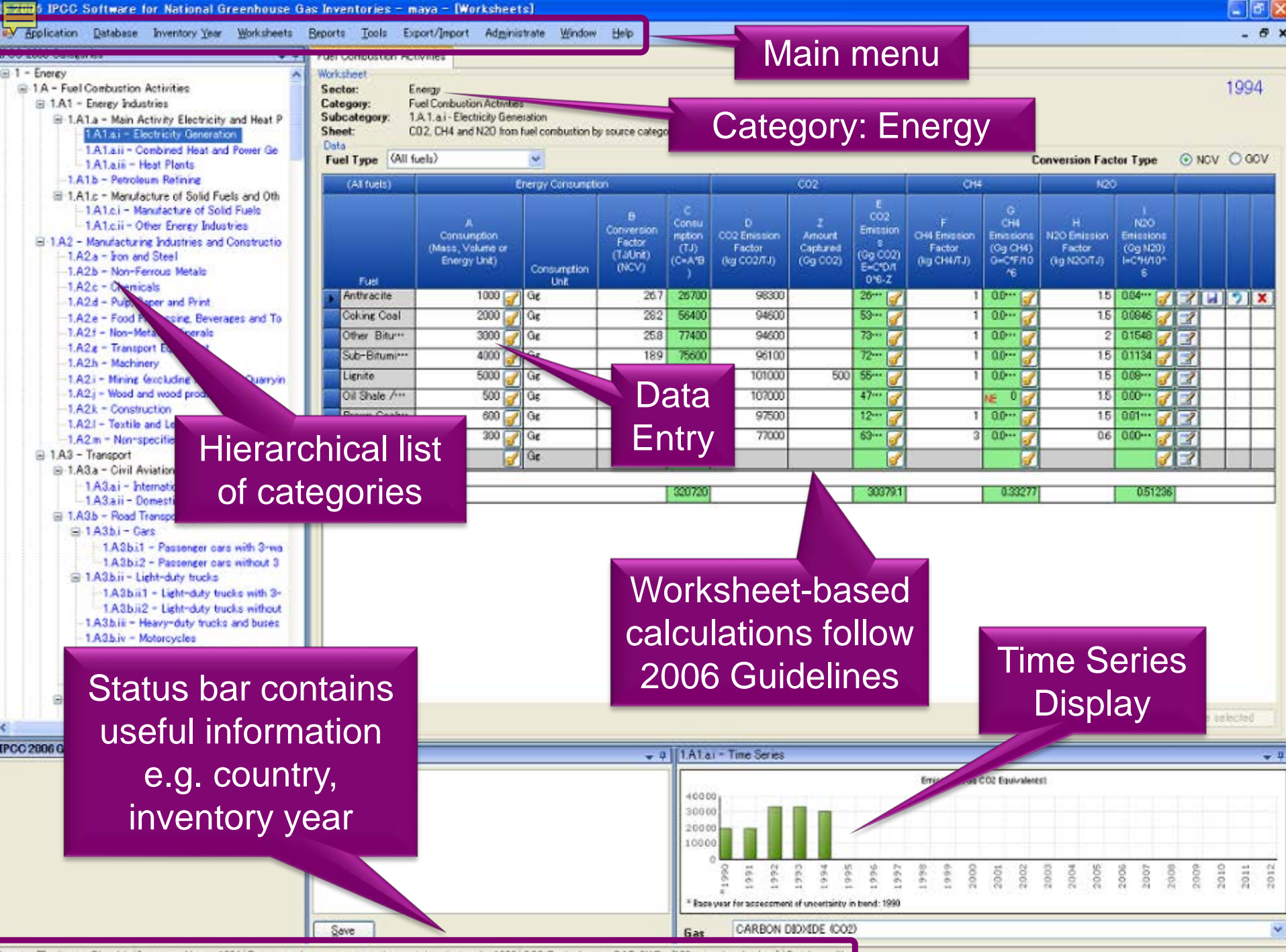

Country/Territory: Slovakia Inventory Year: 1994 Base year for assessment of uncertainty in trend: 1990 CO2 Equivalents: SAR GWPs (100 year time horizon) Database file:

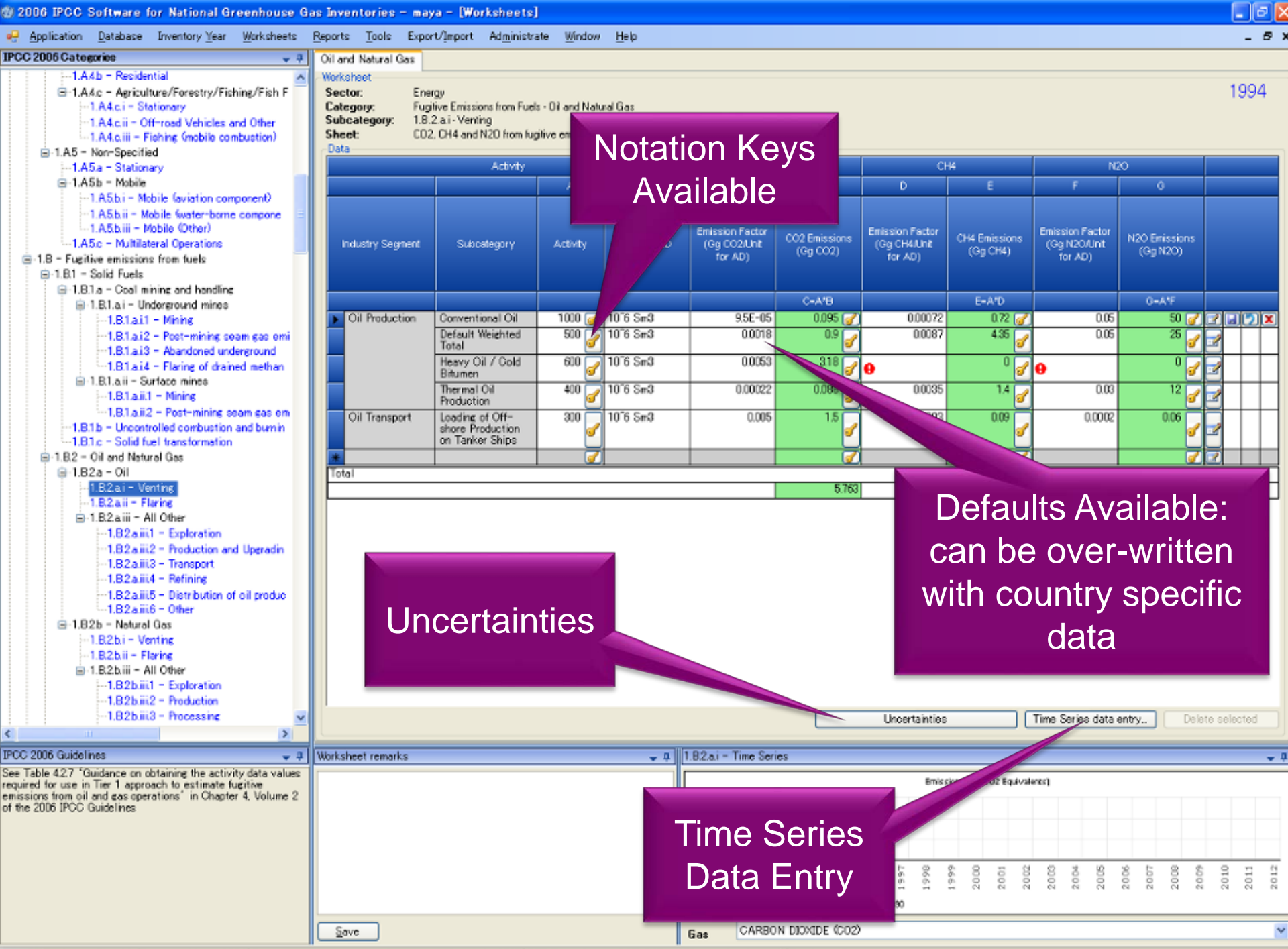

Country/Territory: Slovakia Inventory Year: 1994 Base year for assessment of uncertainty in trend: 1990 CO2 Equivalents: SAR GWPs (100 year time horizon) Database file:

## **Inventory Years**

| Application Database Inventory Year Worksheets                                                                                                    | Reports Tools Export/Import Administrate Window Help                                                                                                    |                                                                                                    | _ 8 ×                                |
|----------------------------------------------------------------------------------------------------|----------------------------------------------------------------------------------------------------|----------------------------------------------------------------------------------------------------|--------------------------------------|
| 2006 IPCC Categories     • #       -2.G.3.a - Medical Applications     -2.G.3.b - Propellant for pressure       -2.G.3.b - Propellant for pressure     erosol products       -2.G.3.c - Other (Please specify)     -2.G.4 - Other (Please specify) | CH4 Emissions from Enteric fermentation<br>Worksheet<br>Sector: Agriculture, Forestry and Other Land Use<br>Category: Livestock/Enteric Fermentation<br>Subcategory: 3.A.1.a.i - Dairy Cows |                                                                                                    | 2010                                 |
| <ul> <li>⊇.H - Other</li> <li>⊇.H - Pulp and Paper Industry</li> <li>⊇.H2 - Food and Beverages Indust</li> <li>⊇.H3 - Other (please specify)</li> <li>⊇ 3 - Agriculture, Forestry, and Other Land</li> <li>⇒ 3.A - Livestock</li> </ul>            | Sheet: 1 of 1 Data Gas METHANE (CH4) New inventory                                                                                                    | CH4                                                                                                    |                                      |
| Inventory Year                                                                                                    | Create new Inver                                                                                                    | entory Year CH4 Emissions<br>(Gg CH4/yr)                                                                                                    |                                      |
| <ul><li>Create new year</li><li>Select year</li></ul>                                                                                                    | New Inventory Year 2011                                                                                                    | CH4 = N(T) * EF(T) * 10%6                                                                                                    |                                      |
| -3 A1.e - Camels<br>-3 A1.f - Horses<br>-3 A1.g - Mules and Asses<br>-3 A1.h - Swine<br>-3 A1.i - Other (please specify)                                                                                                    | Total       Image: Create empty inventory year         Image: Copy data from inventory year                                                                                                 | 2010                                                                                                    |                                      |
| 3.A2 - Manure Management     3.A2.a - Cattle     3.A2.a - Dairy cows     -3.A2.a.ii - Other cattle     -3.A2.b - Buffalo     2.A2.b - Buffalo                                                                                                    | Create                                                                                                    | Cancel                                                                                                    |                                      |
| -3.A2.c - Sheep<br>-3.A2.d - Goats<br>-3.A2.e - Camels<br>-3.A2.f - Horses<br>✓ Ⅲ ►                                                                                                    |                                                                                                    | IPCC Inventory Software                                                                                                    | ies data entry                       |
| 2006 IPCC Guidelines 🗸 🤻                                                                                                    | Worksheet remarks                                                                                                    | Inventory Year                                                                                                    | <b>▼</b> 4                           |
|                                                                                                    |                                                                                                    | Choose the inventory year from the drop-down<br>box below and press OK or press "Create new"<br>to create new Inventory year.<br>1990<br>OK<br>Create new | 2014<br>2015<br>2016<br>2015<br>2015 |
|                                                                                                    | Save                                                                                                    | Gas METHANE (CH4)                                                                                                    | ▼                                    |

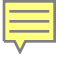

# Reports

| Report        | Level                                    | Contents                   |
|---------------|------------------------------------------|----------------------------|
| Summary       | 1.A.1                                    | Emissions                  |
| Short summary | 1.A                                      | Emissions                  |
| Sectoral      | 1.A.1.a.ii<br>(most disaggregated level) | Emissions                  |
| Background    | 1.A.1.a.ii<br>(most disaggregated level) | Activity data<br>Emissions |

Note: All reports can be exported as MS Excel file

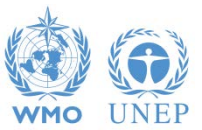

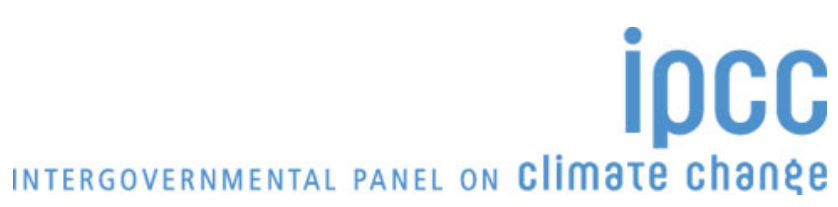

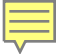

#### Reports

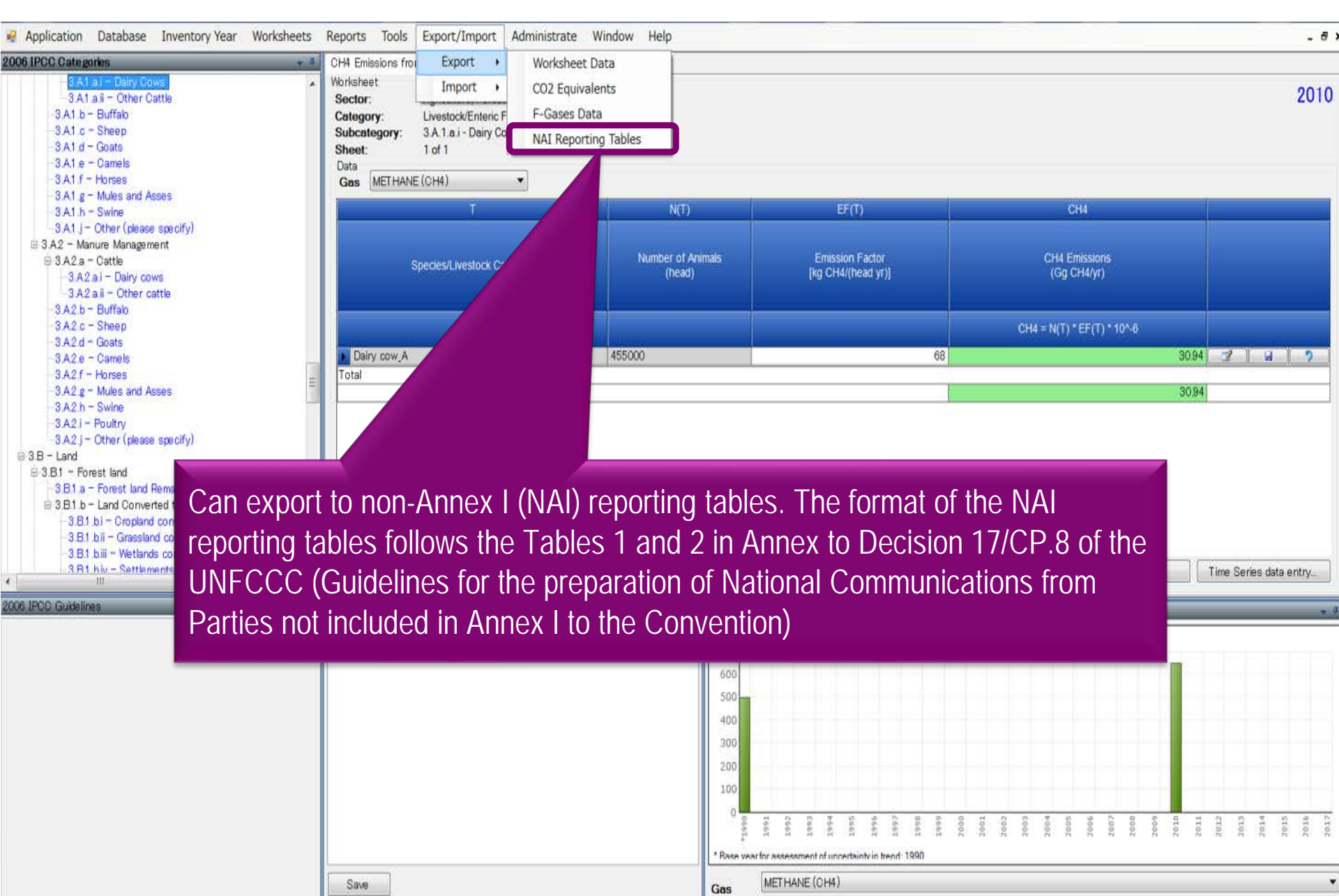

| - | _ | - | • 1 |  |
|---|---|---|-----|--|
| - | _ | - | •   |  |
| - | _ | - | •   |  |

# Tools

#### Click Tools – Uncertainty Analysis

| Application Database Inventory Year Worksheets                                                                                                    | Reports Tool                                                 | s Export/Imp                                                         | ort Administr                                                  | ate Wind                                    | reip                                                                                                    | _ 8 ×                                                                                                |
|----------------------------------------------------------------------------------------------------|--------------------------------------------------------------|----------------------------------------------------------------------|----------------------------------------------------------------|---------------------------------------------|----------------------------------------------------------------------------------------------------|----------------------------------------------------------------------------------------------------|
| 2006 IPCC Categories       #       Parameters         0       4.A - Solid Waste Disposal       Worksheet         4.A.1 - Managed Waste Disposal Sites       4.A.2 - Unmanaged Waste Disposal Sites       Sector:         4.A.3 - Uncategorised Waste Disposal Sites       Category:       Subcategory:         4.B - Biological Treatment of Solid Waste       Sheet:       Data | Methane C<br>Waste<br>Methat<br>y: 4.A - Solid Wa<br>Results | Reference Appr<br>Uncertainty Ana<br>Key Category A<br>aste Disposal | oach<br>alysis<br>nalysis                                      | Pousited Methan                             | ne Calculations   Methan                                                                                                 | e Recovery Results Long Term s                                                                       |
| - 4.C.1 - Waste Incineration                                                                                                    | Methane generated                                            |                                                                      |                                                                |                                             |                                                                                                    |                                                                                                    |
|                                                                                                    | Food Garden                                                  | Paper Wo                                                             | od Textile N                                                   | Nappies Sludge                              | Industrial Total                                                                                                    | Methane Methane Emissions                                                                            |
| 4.D.2 - Industrial Wastewater Treatment a<br>4.E - Other (please specify)                                                                                                    | A B<br>(Gg) (Gg)                                             | C [<br>(Gg) (G                                                       | ) E<br>g) (Gg)                                                 | F G<br>(Gg) (Gg)                            | H l<br>(Gg) (Gg)                                                                                                    | J M = (I-J) * (1<br>(Gg) (Gg)<br>(Gg)                                                                |
| Application Database Inventory Year Worksheets Reports Tools Exp                                                                                                    | 0 ESOIE 0.0010<br>port/Import Admin                          | 0 0 0<br>nistrate Window                                             | 0 00<br>Help                                                   | 0 0                                         | 0 0<br>2 91853 9.53118<br>× 10 00110                                                                                     | 0 0 0 2 0 0 9.53118 2 0 0 10 50110 0 0 0 0 0 0 0 0 0 0 0 0 0                                         |
| Uncertainty Analysis - Approach 1 (Table 3.2) Base year for assessment of uncertainty in trend 1990   Year T 1994                                                                                                    | •                                                            |                                                                      |                                                                |                                             | 13025 27.24109<br>15973 35.46326                                                                                         | 0 27.24109                                                                                           |
| A +                                                                                                    | B +=<br>Gas                                                  | Base Year emissions<br>or removals<br>(Gg CO2 equivalent)            | D +=<br>Year T emissions or<br>removals<br>(Gg CO2 equivalent) | E +⊐<br>Activity Data<br>Uncertainty<br>(%) | 5.461         43.29079           i5008         50.74282           i4219         57.83759           i5192         64.5024 | 0 43.29079 2<br>0 50.74282 2<br>0 57.83759 2<br>0 54.5004 3                                          |
| 4.A - Solid Waste Disposal                                                                                                    | CH4                                                          | 3598.6                                                               | 3705.4                                                         | 3.0                                         |                                                                                                    |                                                                                                    |
| 4.B - Biological Treatment of Solid Waste                                                                                                    | CH4<br>N2O                                                   | 81.8                                                                 | 0.0                                                            | 0.0                                         |                                                                                                    | ▼ 1                                                                                                  |
| 4.C Incineration and Open Burning of Waste<br>4.C.1 - Waste Incineration                                                                                                    | CO2<br>CH4<br>N2O                                            | 1419.2<br>11.7<br>0.0                                                | 5501.4<br>1.9<br>480.1                                         | 4.0<br>4.0<br>4.0<br>4.0                    | Click '                                                                                                    | Refresh Data"                                                                                        |
| 4.C.2 - Open Burning of Waste                                                                                                    | CO2<br>CH4<br>N2O                                            | 69.2<br>0.0<br>1.0                                                   | 2203.1<br>4.2<br>34.1                                          | 4.0<br>4.0<br>4.0                           | to per                                                                                                    | rform analysis                                                                                       |
| 4.D - Wastewater Treatment and Discharge<br>4.D.1 - Domestic Wastewaster Treatment and Discharge                                                                                                    | CH4<br>N20                                                   | 5.0<br>0.2                                                           | 0.1                                                            | 50<br>0.0<br>0.0                            | + v in trend: 1990                                                                                                    | 2002<br>2003<br>2004<br>2005<br>2005<br>2007<br>2007<br>2008<br>2008<br>2009<br>2009<br>2010<br>2010 |
| Number of decimal places 1 🚖 🛛 Zero padding                                                                                                    |                                                              |                                                                      | Refresh Data                                                   | Export to Excel                             |                                                                                                    |                                                                                                    |
| Documentation box                                                                                                    |                                                              |                                                                      |                                                                |                                             | · #                                                                                                    |                                                                                                    |

## **Data Export and Import**

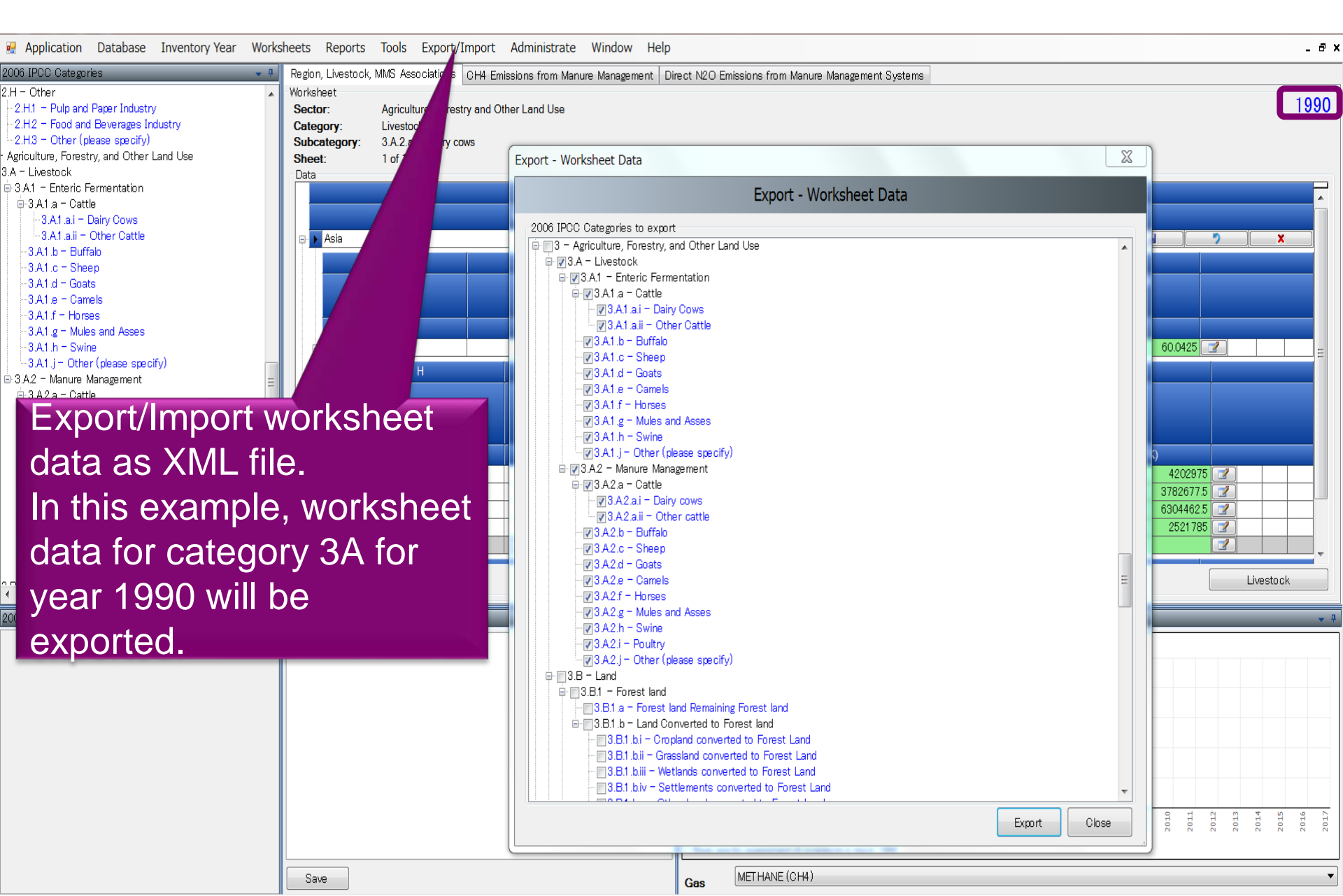

## **Multiple Users**

#### Project manager

#### Sectoral Experts(s)

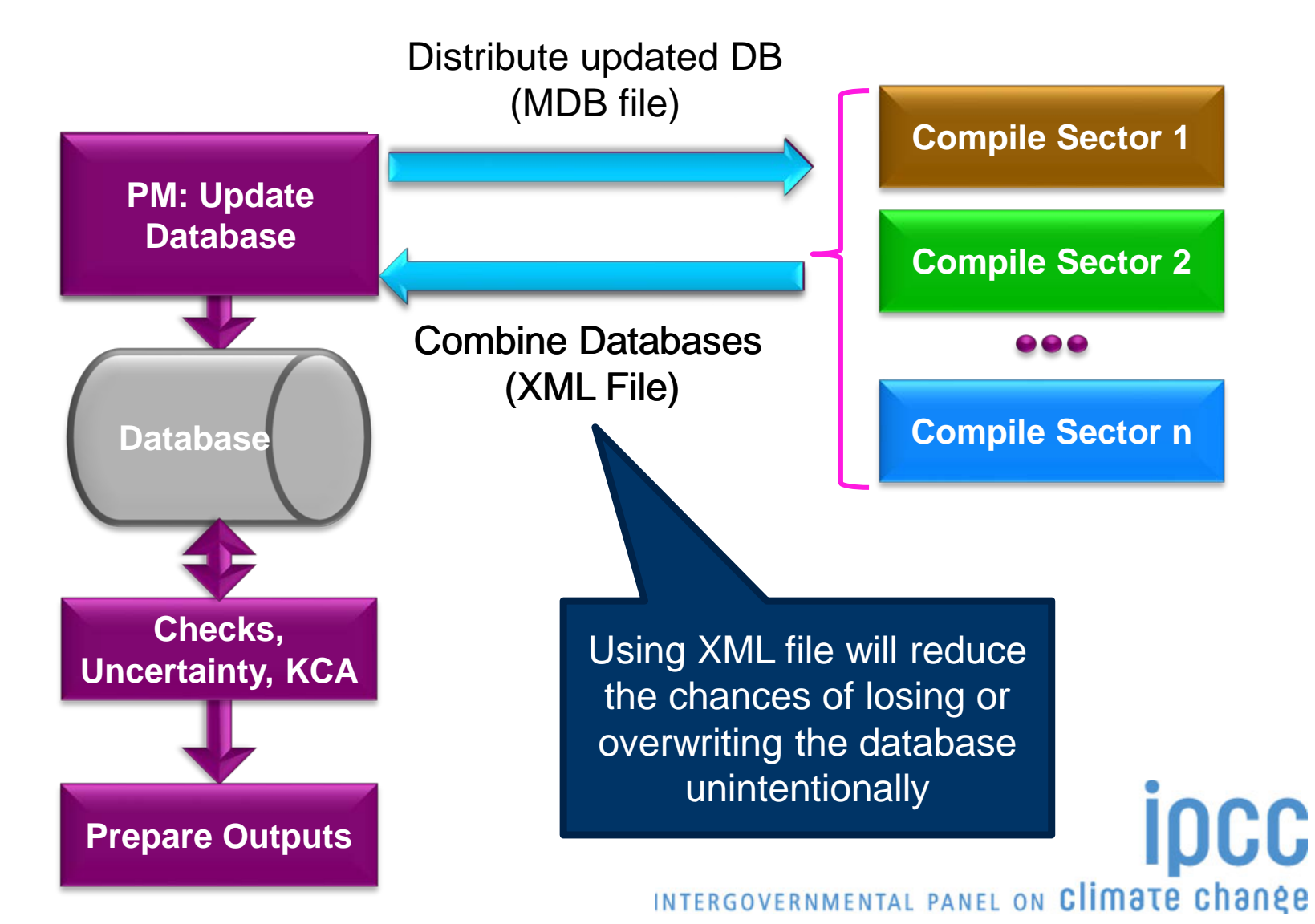

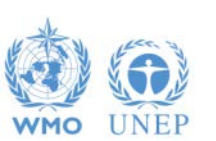

# Support

#### • The TSU is supporting the IPCC Inventory Software:

- Help Desk E-mail: ipcc-software@iges.or.jp
- Web Forum: https://discussions.zoho.com/ipccinventorysoftware/

✓ please, read the User Manual

INTERGOVERNMENTAL PANEL ON CLIMATE CHANGE

- TSU will maintain the IPCC Inventory Software and is planning to implement the following:
  - Tier 2 methods
  - Wetlands Supplement

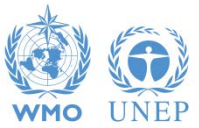

# Implementation of Tier 2 Methodology for the IPCC Inventory Software

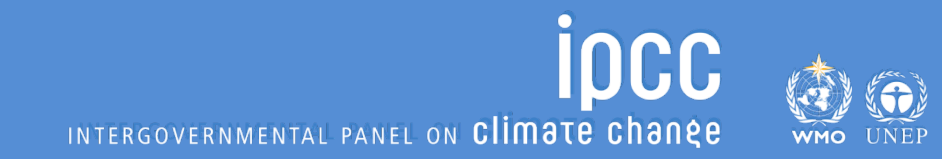

# **Tier 2 Implementation**

- FFI-TSU has adopted a phased approach in implementing tier 2 work:
- Work on Tier 2 methods in the 2006 IPCC Guidelines for most categories under Energy, IPPU and Waste Sectors has been completed and are implemented in version 2.54
- Details on Tier 2 coverage maybe found at: <u>http://www.ipcc-nggip.iges.or.jp/software/index.html</u>

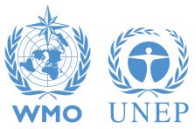

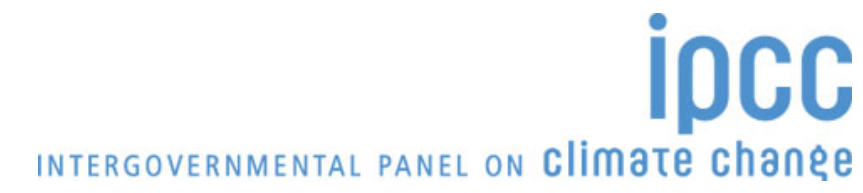

#### Categories (non-AFOLU) with adjustments or with new worksheets to perform Tier 2 estimates

For the other categories no new Tier 2 worksheets are included, either because the Tier 1 worksheets are already suitable for Tier 2 (Energy) or because it was not possible to include them since significant elaboration is required (just a few, Iron and Steel, Ferroalloys, Petrochemicals, Aluminium-CO2).

| #  | Calegory                                                   |   | Gas |     |        |      |     |   |       |
|----|------------------------------------------------------------|---|-----|-----|--------|------|-----|---|-------|
|    | 1 - Energy                                                 |   |     |     |        |      |     |   |       |
|    | 1.A - Fuel Combustion Activities                           |   | CH4 | N2O |        |      | SE4 |   | Other |
|    | 1.A.3 - Transport                                          |   |     |     | 111 03 | FIUS | 510 |   |       |
|    | 1.A.3.a - Civil Aviation                                   |   |     |     |        |      |     |   |       |
| 1  | 1.A.3.a.i - International Aviation (International bunkers) | х | х   | х   |        |      |     |   |       |
| 2  | 1.A.3.a.ii - Domestic Aviation                             | х | х   | х   |        |      |     |   |       |
|    | 2 - Industrial Processes and Product Use                   |   |     |     |        |      |     |   |       |
|    | 2.A - Mineral Industry                                     |   |     |     |        |      |     |   |       |
| 3  | 2.A.1 - Cement production                                  | х |     |     |        |      |     |   |       |
| 4  | 2.A.2 - Lime production                                    |   |     |     |        |      |     |   |       |
|    | 2.B - Chemical Industry                                    |   |     |     |        |      |     |   |       |
| 5  | 5 2.B.2 - Nitric Acid Production                           |   |     | х   |        |      |     |   |       |
| 6  | 2.B.3 - Adipic Acid Production                             |   |     | х   |        |      |     |   |       |
| 7  | 2.B.4 - Caprolactam, Glyoxal/Glyoxylic Acid Production     |   |     | х   |        |      |     |   |       |
| 8  | 2.B.6 - Titanium Dioxide Production                        | Х |     |     |        |      |     |   |       |
|    | 2.B.9 - Fluorochemical Production                          |   |     |     |        |      |     |   |       |
| 9  | 2.B.9.a - By-product emissions                             |   |     |     | x      | x    | Х   |   | х     |
|    | 2.C - Metal Industry                                       |   |     |     |        |      |     |   |       |
| 10 | 2.C.3 - Aluminium production                               | х |     |     |        | x    |     |   |       |
| 11 | 2.C.4 - Magnesium production                               | х |     |     |        |      | х   |   |       |
|    | 2.D - Non-Energy Products from Fuels and Solvent Use       |   |     |     |        |      |     |   |       |
| 12 | 2.D.1 - Lubricant Use                                      | х |     |     |        |      |     |   |       |
| 13 | 2.D.2 - Paraffin Wax Use                                   | х |     |     |        |      |     |   |       |
|    | 2.E - Electronics Industry                                 |   |     |     |        |      |     |   |       |
| 14 | 2.E.1 - Integrated Circuit or Semiconductor                |   |     |     | х      | x    | х   | х | х     |
| 15 | 2.E.2 - TFT Flat Panel Display                             |   |     |     | х      | х    | Х   | х | х     |
| 16 | 2.E.3 - Photovoltaics                                      |   |     |     | х      | х    | Х   | х | х     |
| 17 | 2.E.4 - Heat Transfer Fluid                                |   |     |     |        | х    |     |   |       |
|    | 2.G - Other Product Manufacture and Use                    |   |     |     |        |      |     |   |       |
| 18 | 2.G.1.c - Disposal of Electrical Equipment                 |   |     |     |        | х    | х   |   |       |
|    | 2.G.2 - SF6 and PFCs from Other Product Uses               |   |     |     |        |      |     |   |       |
| 19 | 2.G.2.a - Military Applications                            |   |     |     |        |      | х   |   |       |
| 20 | 2.G.2.b - Accelerators                                     |   |     |     |        |      | х   |   |       |
|    | 4 - Waste                                                  |   |     |     |        |      |     |   |       |
|    | 4.C - Incineration and Open Burning of Waste               |   |     |     |        |      |     |   |       |
| 21 | 4.C.1 - Waste Incineration                                 | x | х   | х   |        |      |     |   |       |
| 22 | 4.C.2 - Open Burning of Waste                              | х | х   | х   |        |      |     |   |       |
|    | 4.D - Wastewater Treatment and Discharge                   |   |     |     |        |      |     |   |       |
| 23 | 4.D.1 - Domestic Wastewater Treatment and Discharge        |   | х   |     |        |      |     |   |       |
| 24 | 4.D.2 - Industrial Wastewater Treatment and Discharge      |   | х   |     |        |      |     |   |       |

### Tier 1/ Tier 2

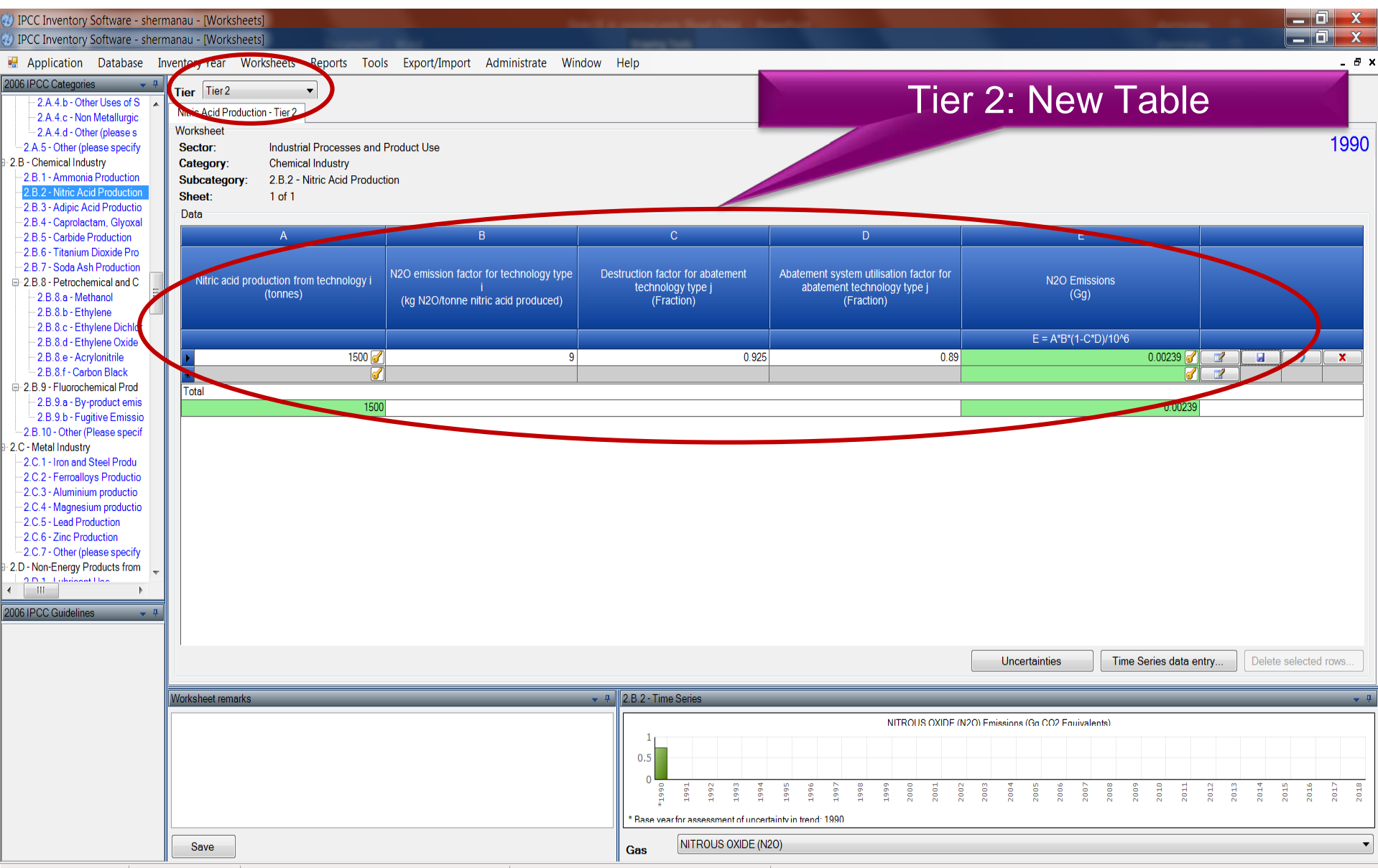

Country/Territory: Japan | Inventory Year: 1990 | Base year for assessment of uncertainty in trend: 1990 | CO2 Equivalents: SAR GWPs (100 year time horizon) | Database file: (C\ProgramData\PCC2006Software\ipcc2006.mdb)

## Implementation of Tier 2 methods - AFOLU Sector.

- At present (IPCC) software implements the 2006 IPCC Guidelines for National Greenhouse Gas Inventories at Tier 1 for the entire AFOLU sector.
- Development to implement tier 2 methods for the AFOLU sector is underway and includes Wetland Supplement (at Tier 1)
- Agriculture sector Tier 2 implementation for livestock categories was completed in 2018, new test version of software with Tier 2 for livestock categories is expected second half of 2019.
- Work on implementation of Tier 2 for LULUCF categories is due to start (June 2019)
- Implementation of Wetlands Supplement, is an extension to 2006 IPCC Guidelines dealing with new methodologies for calculating and reporting emissions for inland/coastal, drained/rewetted lands under Land Use sector

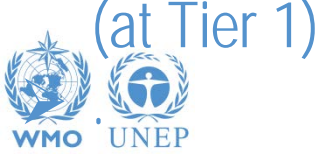

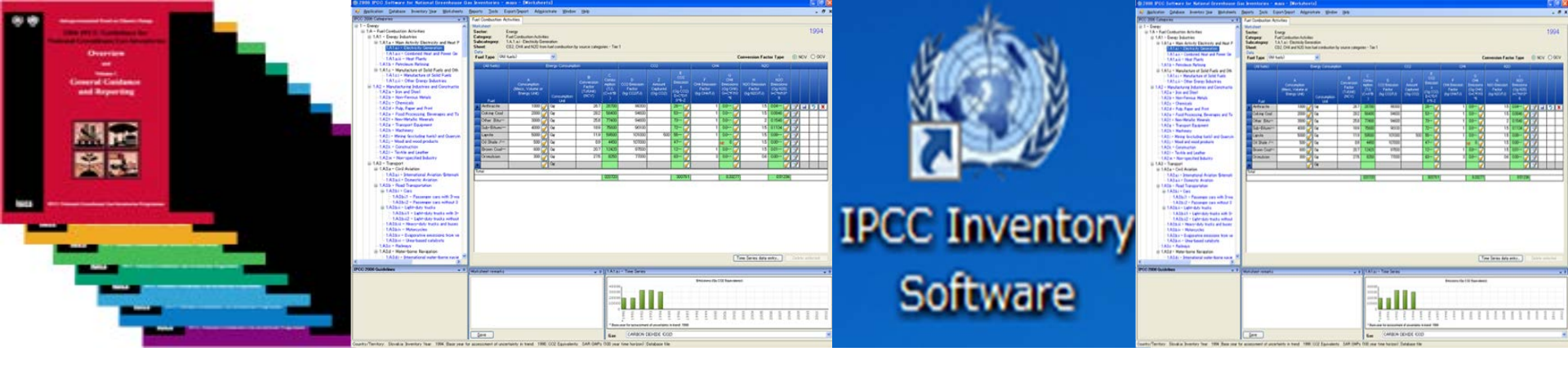

# Thank you for your attention! Any questions?

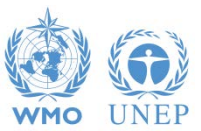

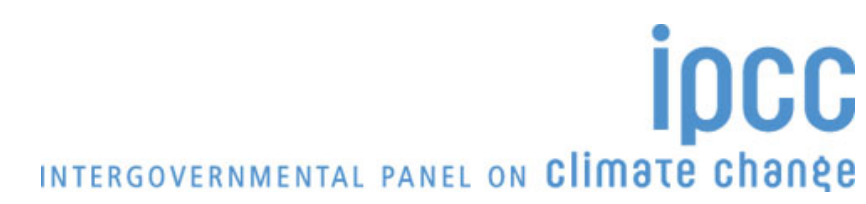